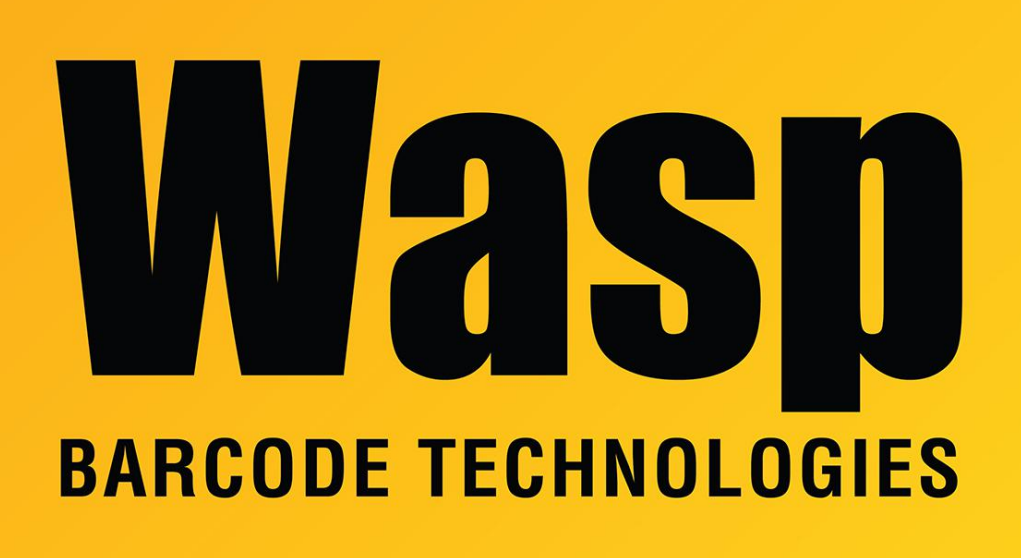

Portal > Knowledgebase > FAQs > Windows Mobile/CE Devices: thorough driver removal from Device Manager

# Windows Mobile/CE Devices: thorough driver removal from Device Manager

Scott Leonard - 2020-06-26 - in FAQs

Issue: When troubleshooting mobile device connection issues, it is sometimes necessary to remove all drivers for the mobile device.

Open a Command Prompt as an Administrator
Click the Start menu
Type in the search box: cmd
In the list that appears, right-click cmd.exe (or Command Prompt), then Run As
Administrator. Approve any security prompt that appears.

| ≡ |             | Ľ              | \$ <u>`</u> | Filters              | ~ |  |  |  |
|---|-------------|----------------|-------------|----------------------|---|--|--|--|
| ŵ | Best match  |                |             |                      |   |  |  |  |
|   | ۵۱۰<br>Apps | Command Prompt |             |                      |   |  |  |  |
|   |             | Desktop app    |             | Run as administrator |   |  |  |  |
|   |             |                |             | Open file location   |   |  |  |  |
|   |             |                |             | Pin to Start         |   |  |  |  |
|   |             |                |             | Pin to taskbar       |   |  |  |  |
|   |             |                |             |                      |   |  |  |  |

(Note: If you don't do the "right-click, Run As Administrator" steps, the hidden devices will not show in subsequent steps.)

#### 2. Enter the following commands into the command prompt

For each of the commands below, type them out exactly or copy/paste them into the command prompt, then press Enter to execute the command set devmgr\_show\_nonpresent\_devices=1 devmgmt.msc

Note: To paste into a command prompt window, right-click anywhere in the window. If you get a menu, click Paste. (Windows 10 also allows Ctrl-V to paste into a Command Prompt.)

This should open the **Device Manager.** 

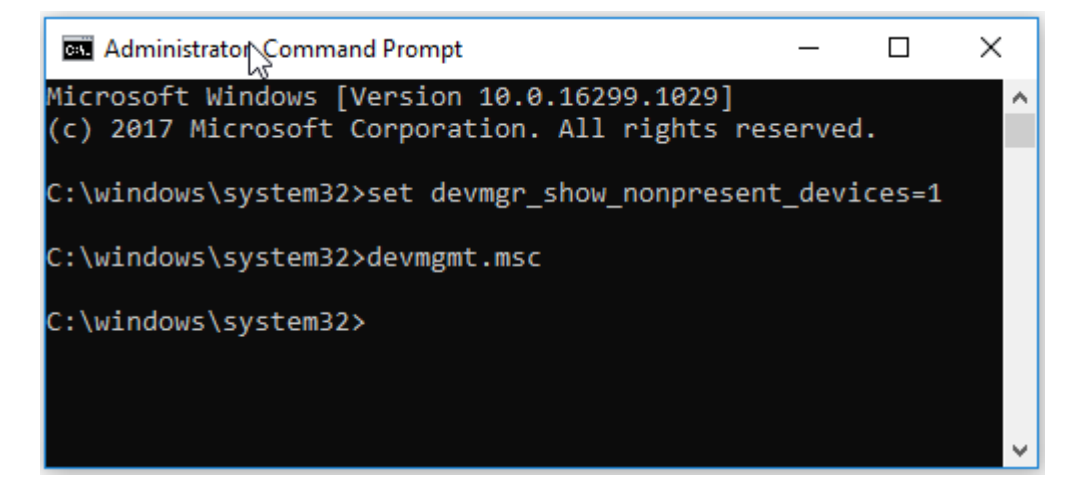

#### 3. Enable Show Hidden Devices

In the Device Manager, select View > Show hidden devices

| 🗄 Device Manager |        |              |                         |  |  |  |  |
|------------------|--------|--------------|-------------------------|--|--|--|--|
| File             | Action | View         | / Help                  |  |  |  |  |
|                  |        | •            | Devices by type         |  |  |  |  |
| >                | Com    |              | Devices by connection   |  |  |  |  |
| >                | 🕳 Disk |              | Devices by container    |  |  |  |  |
| >                | lisp 🔤 |              | Resources by type       |  |  |  |  |
| >                |        |              | Resources by connection |  |  |  |  |
| >                | E Firm | _            |                         |  |  |  |  |
| >                | 🛺 Hun  | $\sim$       | Show hidden devices     |  |  |  |  |
| >                | 🔤 Keył |              | 6                       |  |  |  |  |
| >                | 🕛 Mice |              | Customize               |  |  |  |  |
| >                | Mob    | bile devices |                         |  |  |  |  |

#### 4. Expand the following topics:

- Mobile Devices
- Network Adapters
- Portable Devices
- Universal Serial Bus Controllers

#### 5. In The topics from the previous step, look for any of the following:

- Microsoft USB Sync
- Microsoft Windows Mobile Remote Adapter
- Windows Mobile-based device support
- Unknown USB Device (Device Descriptor Request Failed)
- portable device with a name you gave the trouble device
- any of the above with a number after it, e.g. #2

# 6. Uninstall each of the above devices

For each of the objects the previous step:

- Right-click, then select **Uninstall**.
- If there is a checkbox for "**Delete the driver software for this device**", check it and click OK.
- Repeat this step until they're all gone.

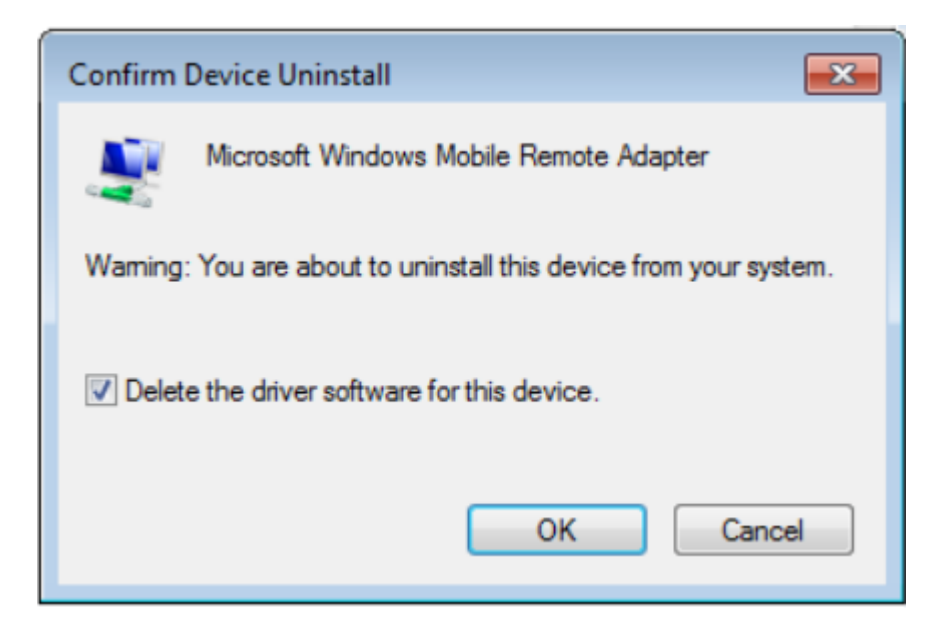

## 7. Refresh the Device List

right-click the PC name (at the top of the Device Manager list) then click **Scan For Hardware Changes**.

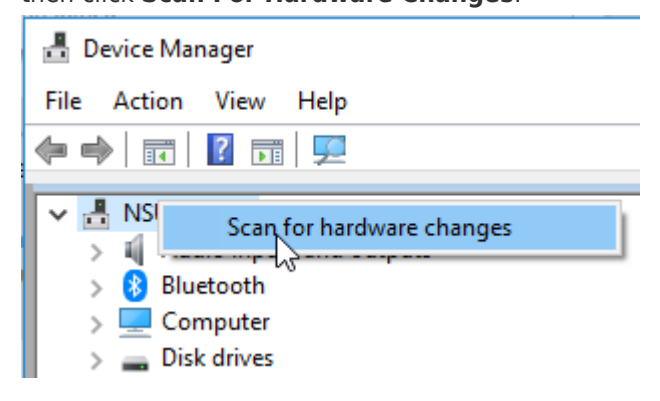

## **Related Pages**

- Wasp WPL Label Printer Installation & Troubleshooting
- <u>Windows Mobile Device Center (WMDC) Troubleshooting Resources</u>
- <u>Windows Mobile Device Center and Windows 10</u>